Số: /TB-ĐHĐT

Đồng Tháp, ngày tháng 9 năm 2024

## THÔNG BÁO Về việc hướng dẫn sinh viên khóa tuyển sinh 2024 sử dụng email sinh viên

Thực hiện Quyết định số 1190/QĐ-ĐHĐT ngày 06 tháng 9 năm 2018 của Trường Đại học Đồng Tháp về việc ban hành quy định sử dụng hộp thư điện tử (email) của sinh viên, mỗi sinh viên của Trường đều được tạo 01 email sinh viên có tên miền \*@student.dthu.edu.vn để sử dụng trong thời gian học tập tại Trường.

Nhà Trường thông báo đến sinh viên khóa tuyển sinh 2024 thực hiện kích hoạt sử dụng email sinh viên như sau:

1. Sinh viên truy cập vào website <u>https://sinhvien.dthu.edu.vn</u>, sử dụng tài khoản đã được cấp khi nhập học, để đăng nhập. Sau khi đăng nhập thành công, để xem địa chỉ Email DThU và mật khẩu đăng nhập, sinh viên vào mục *Thông tin chung / Thông tin sinh viên* và xem nội dung tại *Thông tin cá nhân*.

2. Sinh viên thực hiện thay đổi mật khẩu sau lần truy cập đầu tiên vào hộp thư theo tài liệu hướng dẫn kèm theo thông báo này.

**3.** Trường hợp sinh viên quên mật khẩu email sinh viên sau khi thay đổi. Truy cập vào link <u>https://www.dthu.edu.vn/resetemail</u>, cung cấp thông tin sinh viên yêu cầu reset mật khẩu. Bộ phận hỗ trợ sẽ xác minh thông tin và gửi phản hồi đến email cá nhân của sinh viên.

Trong quá trình thực hiện, nếu có vấn đề cần hỗ trợ. Sinh viên có thể liên hệ qua Số ĐT: **0277 3882816** – hoặc gửi mail đến hộp thư **helpdesk@student.dthu.edu.vn** 

Đề nghị sinh viên khóa tuyển sinh 2024 và các đơn vị liên quan hỗ trợ sinh viên thực hiện theo tinh thần thông báo này 4.11

#### Nơi nhận:

- Các lớp sinh viên năm nhất;
- Các khoa, các đơn vị liên quan;
- Cố vấn học tập, QLSV các khoa;
- Đăng: Website, D-Office;
- Lưu: VT. (HTT)

#### KT. HIỆU TRƯỞNG PHÓ HIỆU TRƯỞNG

Cao Dao Thép

### HƯỚNG DẪN SINH VIÊN ĐĂNG NHẬP, ĐỔI MẬT KHẦU EMAIL SINH VIÊN TRONG LẦN ĐĂNG NHẬP ĐẦU TIÊN

- Bước 1: Truy cập địa chỉ https://gmail.com.
  - Tại mục *Email hoặc số điện thoại:* Nhập vào địa chỉ email sinh viên
    <<u>Mã số sinh viên</u>>@student.dthu.edu.vn
  - Chọn Tiếp theo và nhập mật khẩu Email DThU như đã cung cấp trên trang <u>https://sinhvien.dthu.edu.vn</u>
  - Click **Tiếp theo** để qua bước đổi mật khẩu đăng nhập lần đầu

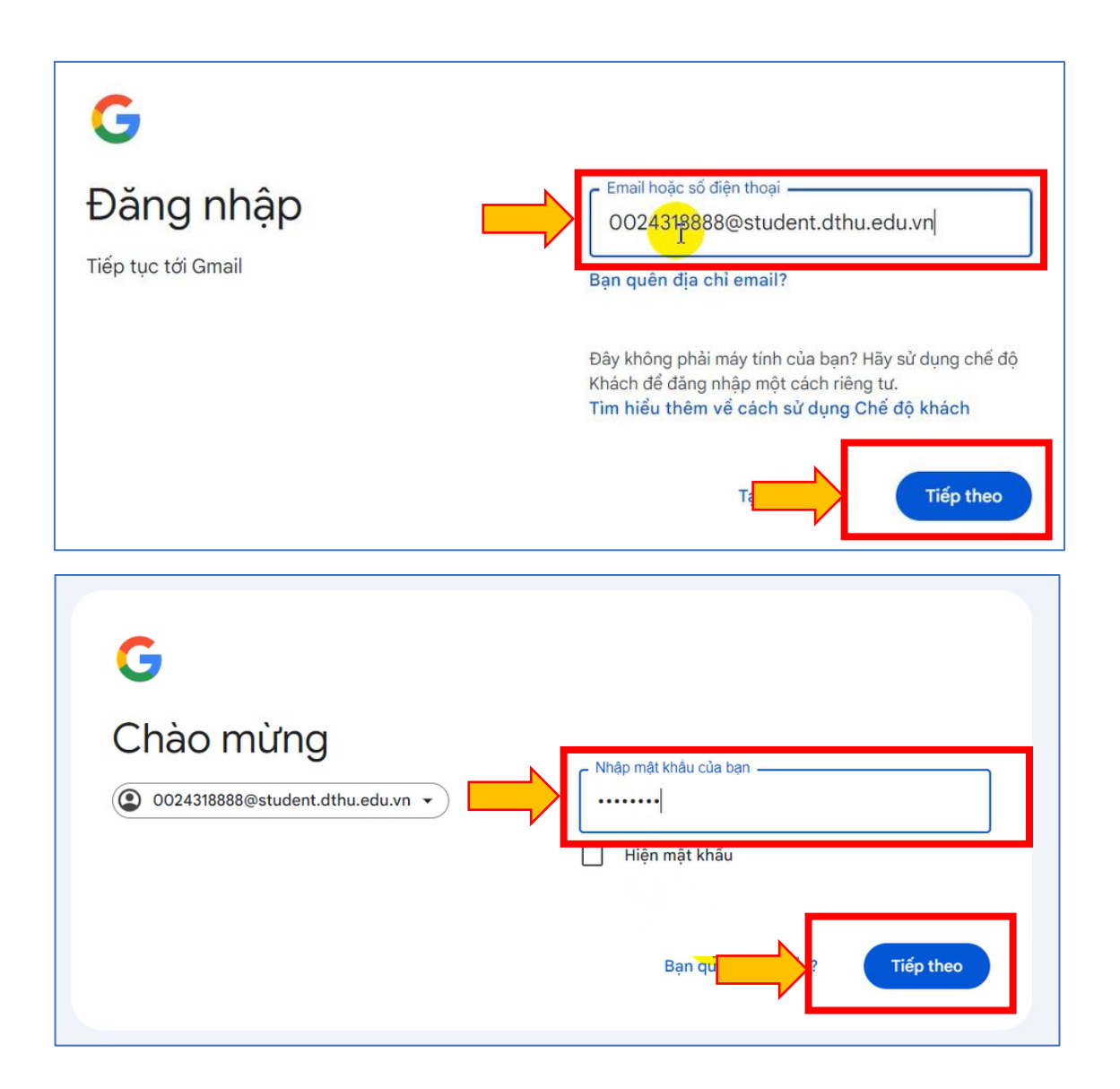

# - Bước 2: Đổi mật khẩu đăng nhập lần đầu

• Chọn Tôi hiểu để xác nhận đã đọc thông tin

|            | Google                                                                                                    |
|------------|----------------------------------------------------------------------------------------------------|
|            | Chào mừng bạn đến với tài khoản mới                                                                                                    |
| Ch<br>002  | ào mừng bạn đến với tài khoản Google Workspace for Education mới:<br>24318888@student.dthu.edu.vn.                                                                                                    |
|            | sử dụng tài khoản của mình để truy cập vào các dịch vụ của bên thứ ba, thì các điều khoản và<br>chính sách riêng do các bên thứ ba đó đặt ra sẽ được áp dụng.                                                                                                    |
|            | Một số dịch vụ bổ sung có hiến thị quảng cáo. Tuy nhiên, nếu bạn đang sử dụng tài khoản mới<br>này (0024318888@student.dthu.edu.vn) cho trường tiểu học và trung học (K-12), thì chúng tôi<br>sẽ không hiến thị các quảng cáo được cá nhân hoá cho bạn, nghĩa là chúng tôi không sử dụng<br>thông tin từ tài khoản hoặc hoạt động trước đây của bạn để nhắm mục tiêu cho quảng cáo. Tuy<br>nhiên, chúng tôi có thể hiến thị quảng cáo dựa trên những yếu tố khác như cụm từ bạn tìm kiếm,<br>thời gian trong ngày hoặc nội dung của trang bạn đang đọc. |
| Việ<br>cũr | c bạn sử dụng các dịch vụ của Google thông qua tài khoản 0024318888@student.dthu.edu.vn này<br>lg phải tuân theo các quy định hạn chế trong chính sách nội bộ của trường bạn.                                                                                                    |
| Bại<br>my  | n có thể xem lại và thay đổi các chế độ cài đặt về quyền riêng tư của mình trên trang<br>account.google.com.                                                                                                    |
| Bại<br>nac | n nên nhờ trường học, cha mẹ hoặc người giám hộ giải thích rõ thông báo này hoặc bất kỳ thông tin<br>Trong các dương liên kết được chia sẽ ở trên.                                                                                                    |
|            | Tôi hiểu                                                                                                    |
|            |                                                                                                    |

- Nhập 02 lần mật khẩu mới (*Mật khẩu mới do sinh viên tự đặt*)
- Chọn Đổi mật khẩu

|     | Tìm hiểu thêm về chọn mật khẩu thông minh                             |
|-----|-----------------------------------------------------------------------|
|     | Tạo mật khẩu mới và mạnh mà bạn<br>không dùng cho các trang web khác. |
| - I | Tạo mật khẩu                                                          |
|     | 1                                                                     |
|     | Xác nhận mật khẩu                                                     |
|     |                                                                       |
|     | Đối mật khẩu                                                          |
|     | Đồi mật khấu                                                          |

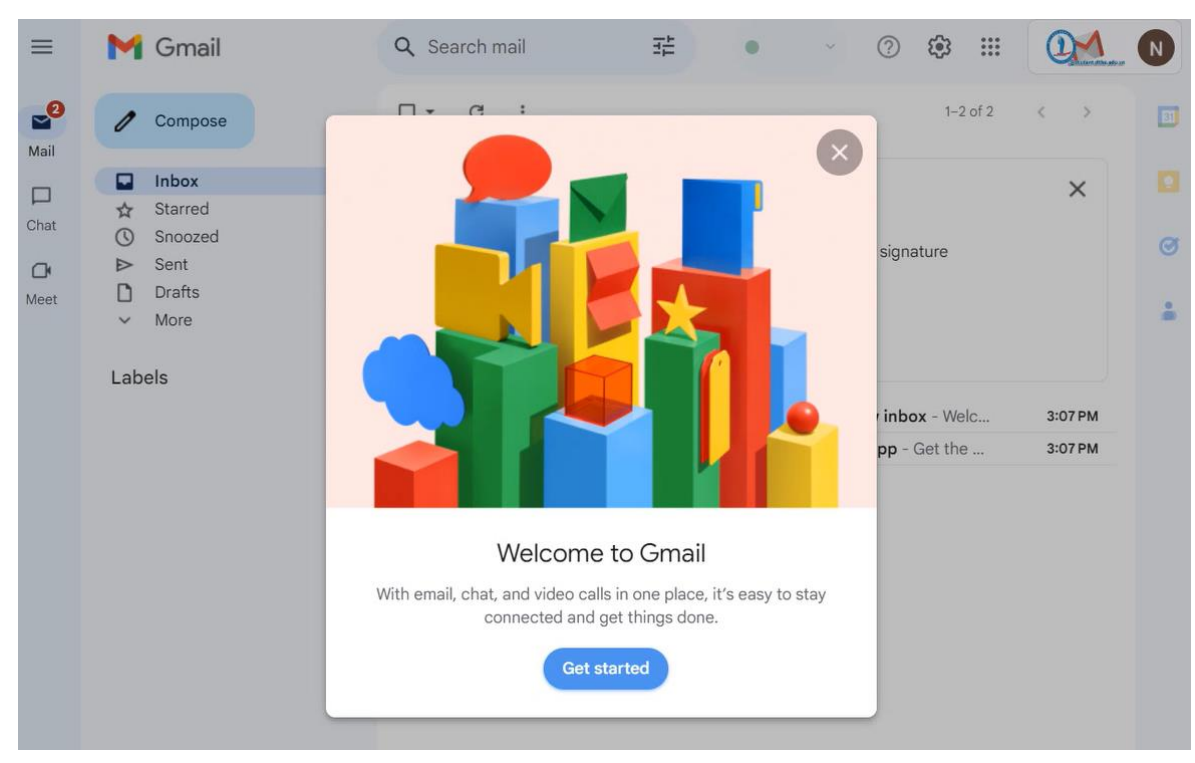

• Giao diện đã thực hiện đăng nhập thành công

Sinh viên có thể liên hệ hỗ trợ các vấn đề liên quan email sinh viên qua Số ĐT: **0277 3882816** – hoặc gửi mail đến hộp thư helpdesk@student.dthu.edu.vn

-----